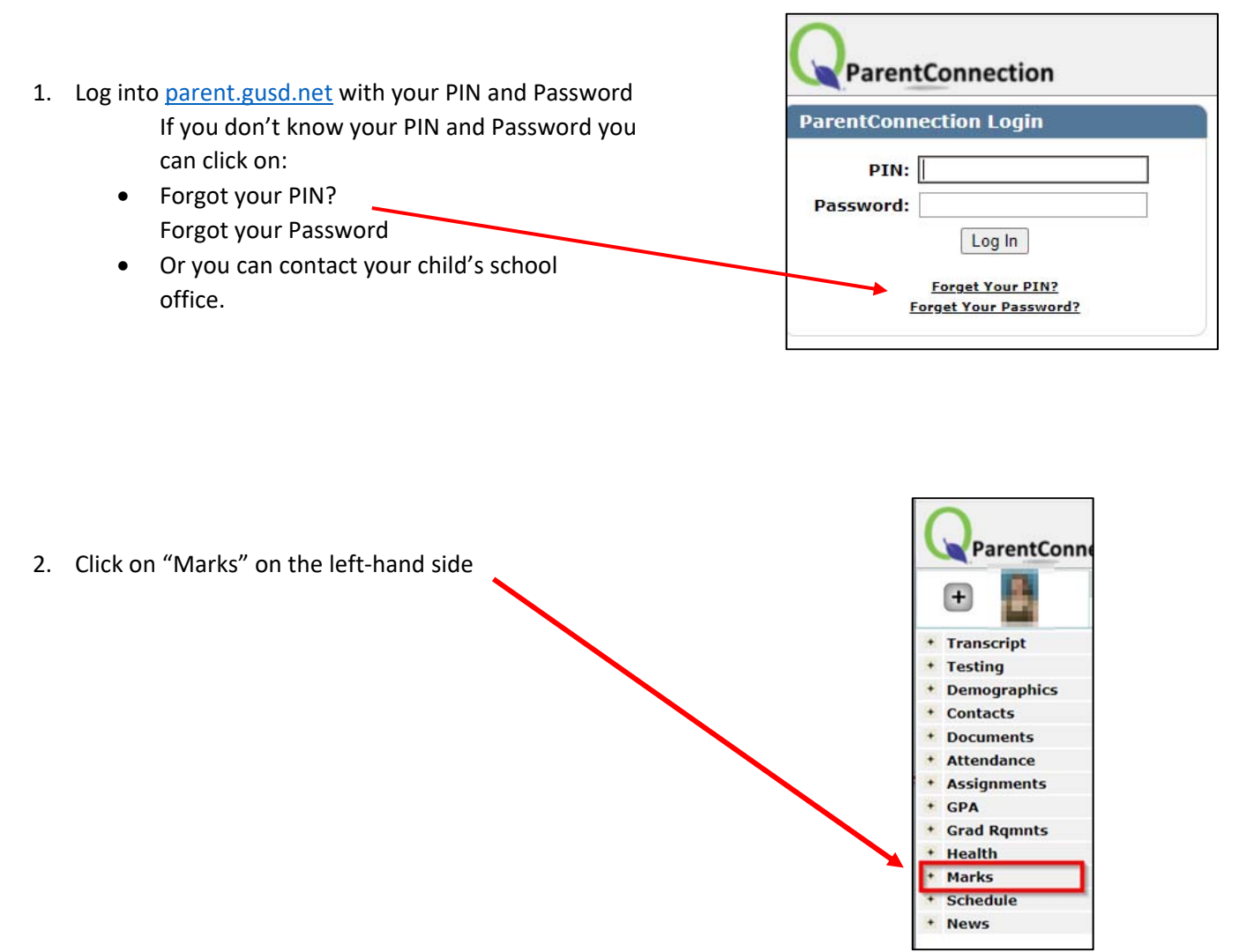

3. The most recent report card will appear at the top of the list. If you click on the underlined title of the report card on the blue menu bar you will see the actual report card

| 1st Semester |                        | 2021-22 Crescenta Valley HS First Semester<br>Report Card |      |     | T 001 21/22                            |       |
|--------------|------------------------|-----------------------------------------------------------|------|-----|----------------------------------------|-------|
| Period       | Course                 | Teacher                                                   | Acad | Cit | Comments                               | Notes |
| 1            | And Department of Lat. | hite_1                                                    | А    | 0   | Active participant<br>Excellent effort |       |
| 2            | and a                  | marked and "he marked in                                  | A    | 0   |                                        |       |

4. Don't forget to "Sign Out" of Parent Connection when you are done.